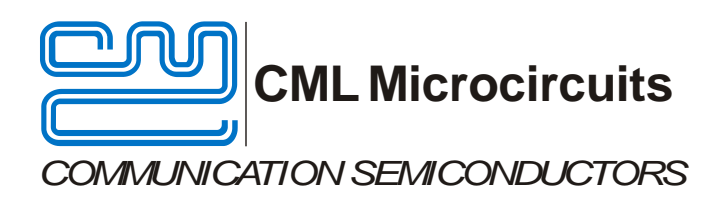

# EV9830 Evaluation Kit User Manual

Advance Information

UM9830/3 November 2014

### Features

- External VCO connection option to both fractional-N synthesisers
- 900MHz and 2.1GHz VCOs fitted
- Access to RF, control and baseband signals via connectors and test points
- On-board supply regulators operate from a dual +/-6V supply
- Includes HB9830 header board, allowing full PC data access and control via the PE0003 Interface Card
- 19.2MHz oscillator or external clock input to CMX983
- Differential to single-ended
   instrumentation interfaces
- On-board access to all CMX983 signals, commands and data

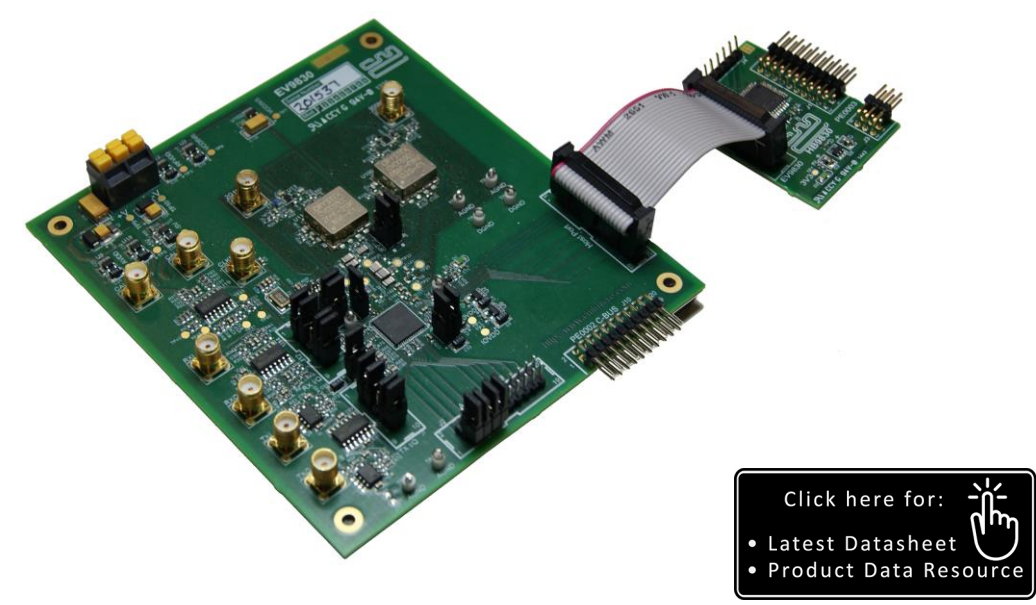

# **1** Brief Description

The EV9830 Evaluation Kit allows evaluation of the CMX983 Baseband Interface for Digital Radio.

For evaluation of the Fractional-N synthesisers, a 900MHz VCO is fitted with connections to synthesiser1 and a 2.1GHz VCO is fitted with connections to synthesiser2. Test pads are also provided for connection to an external VCO.

An instrumentation interface with single-ended signal connections to differential baseband I/Q connections on the CMX983 is provided to allow easy connection of proprietary test equipment.

The board also incorporates all of the necessary power supply regulation facilities for operation from a dual +/-6V supply.

The 'host' header is provided with both C-BUS and fast serial port connections. When connected via the HB9830 header board to the host port of a PE0003, full data access and control is possible using the associated PC GUI software. The C-BUS is also available on a separated header for command and control only.

### CONTENTS

| <u>Section</u>                | 1                                                                                                    | <u>Page</u>                                                                                                    |
|-------------------------------|----------------------------------------------------------------------------------------------------|----------------------------------------------------------------------------------------------------|
| 1                             | Brief Description                                                                                                    | 1                                                                                                    |
| <b>2</b><br>2.1<br>2.2<br>2.3 | Preliminary Information         Laboratory Equipment         2.1.1       Power Supply         Handling Precautions         2.2.1       Static Protection         2.2.2       Contents - Unpacking         Approvals                                                                                                    | <b>6</b><br>6<br>6<br>6<br>6                                                                                                    |
| <b>3</b><br>3.1<br>3.2        | Quick Start         With PE0003.         3.1.1       Setting-Up         3.1.2       Operation         Without PE0003.                                                                                                    | <b>7</b><br>7<br>8<br>9                                                                                                    |
| 4                             | EV9830 Signal Lists                                                                                                    | 10                                                                                                    |
| <b>5</b><br>5.1<br>5.2        | Circuit Schematics and Board Layouts<br>EV9830<br>HB9830                                                                                                    | <b> 17</b><br>17<br>19                                                                                                    |
| 6<br>6.1<br>6.2<br>6.3<br>6.4 | Detailed Description         Hardware Description         6.1.1       Power Supplies         6.1.2       RF Synthesisers         6.1.3       Clock Options         6.1.4       Instrumentation Interface         6.1.5       Host Port         6.1.6       C-BUS         PC Control Software         6.2.1       The C-BUS Control Tab         6.2.2       Fractional-N Synthesiser Control         6.2.3       Receive Channel Control         6.2.4       Transmit Channel Control         6.2.5       Rx/Tx Ports Tab         6.2.6       The Script Handler Tab         Application Information         6.3.1       Filter Coefficients         6.3.2       SD Card Preparation         Troubleshooting       6.4.1         6.4.2       SD Card | 20<br>20<br>20<br>20<br>21<br>21<br>21<br>21<br>21<br>21<br>22<br>23<br>24<br>25<br>26<br>27<br>29<br>29<br>29<br>29<br>29<br>36<br>36 |
| <b>7</b><br>7.1               | Performance Specification         Electrical Performance         7.1.1       Absolute Maximum Ratings         7.1.2       Operating Limits         7.1.3       Operating Characteristics         7.1.4       Operating Characteristics - Timing Diagrams                                                                                                    | 37<br>37<br>37<br>37<br>38<br>39                                                                                                    |

2

| <u>Table</u> |                               | Page |
|--------------|-------------------------------|------|
| Table 1      | Signal List                   | 10   |
| Table 2      | Test Points                   | 14   |
| Table 3      | Jumpers                       | 15   |
| Table 4      | LEDs                          | 16   |
| Table 5      | Clock Select Jumper Positions | 20   |

#### Figure

### Page

| Figure 1 Block Diagram                                               | 5    |
|----------------------------------------------------------------------|------|
| Figure 2 Location of C11                                             | 7    |
| Figure 3 EV9830 used with PE0003                                     | 8    |
| Figure 4 EV9830 PCB Layout: Top                                      | . 17 |
| Figure 5 EV9830 PCB Layout: Bottom                                   | . 18 |
| Figure 6 HB9830 PCB Layout: Top and Bottom                           | . 19 |
| Figure 7 The C-BUS Control Tab                                       | . 22 |
| Figure 8 Fractional-N Synthesiser Control Tab                        | . 23 |
| Figure 9 Receive Channel Control Tab                                 | . 24 |
| Figure 10 Transmit Channel Control Tab                               | . 25 |
| Figure 11 Rx/Tx Ports Control Tab                                    | . 26 |
| Figure 12 Receive and Transmit Trigger Locations                     | . 27 |
| Figure 13 Script Handler Tab                                         | . 28 |
| Figure 14 SD Card – Linux - fsck                                     | . 31 |
| Figure 15 SD Card – Linux - parted                                   | . 32 |
| Figure 16 SD Card – Windows Diskpart - List Volumes                  | . 33 |
| Figure 17 SD Card – Windows Diskpart - Selected Volume               | . 33 |
| Figure 18 SD Card – Windows Diskpart - FileSystem                    | . 34 |
| Figure 19 SD Card – Windows Diskpart - Shrink                        | . 34 |
| Figure 20 Examples of Mod State Identification                       | . 36 |
| Figure 21 Warning Message for No Unallocated SD Card Memory Detected | . 36 |
| Figure 22 Error Message Informing of Speed Problems with the SD Card | . 36 |

#### <u>History</u>

| Version | Changes                                                             | Date                           |
|---------|---------------------------------------------------------------------|--------------------------------|
| 3       | Extensive update following evaluation of HB9830 header card and its | 19 <sup>th</sup> November 2014 |
|         | incorporation into the EV9830 Evaluation Kit.                       |                                |
| 2       | Changes following evaluation of board and GUI updates, plus minor   | 7 <sup>th</sup> May 2014       |
|         | typographical and editorial changes.                                | -                              |
| 1       | First Approved                                                      | 1 <sup>st</sup> October 2012   |

This is Advance Information; changes and additions may be made to this specification. Parameters marked TBD or left blank will be included in later issues. Items that are highlighted or greyed out should be ignored. These will be clarified in later issues of this document. Information in this advance document should not be relied upon for final product design.

<sup>© 2014</sup> CML Microsystems PIc

It is always recommended that you check for the latest product datasheet version from the Datasheets page of the CML website: [www.cmlmicro.com].

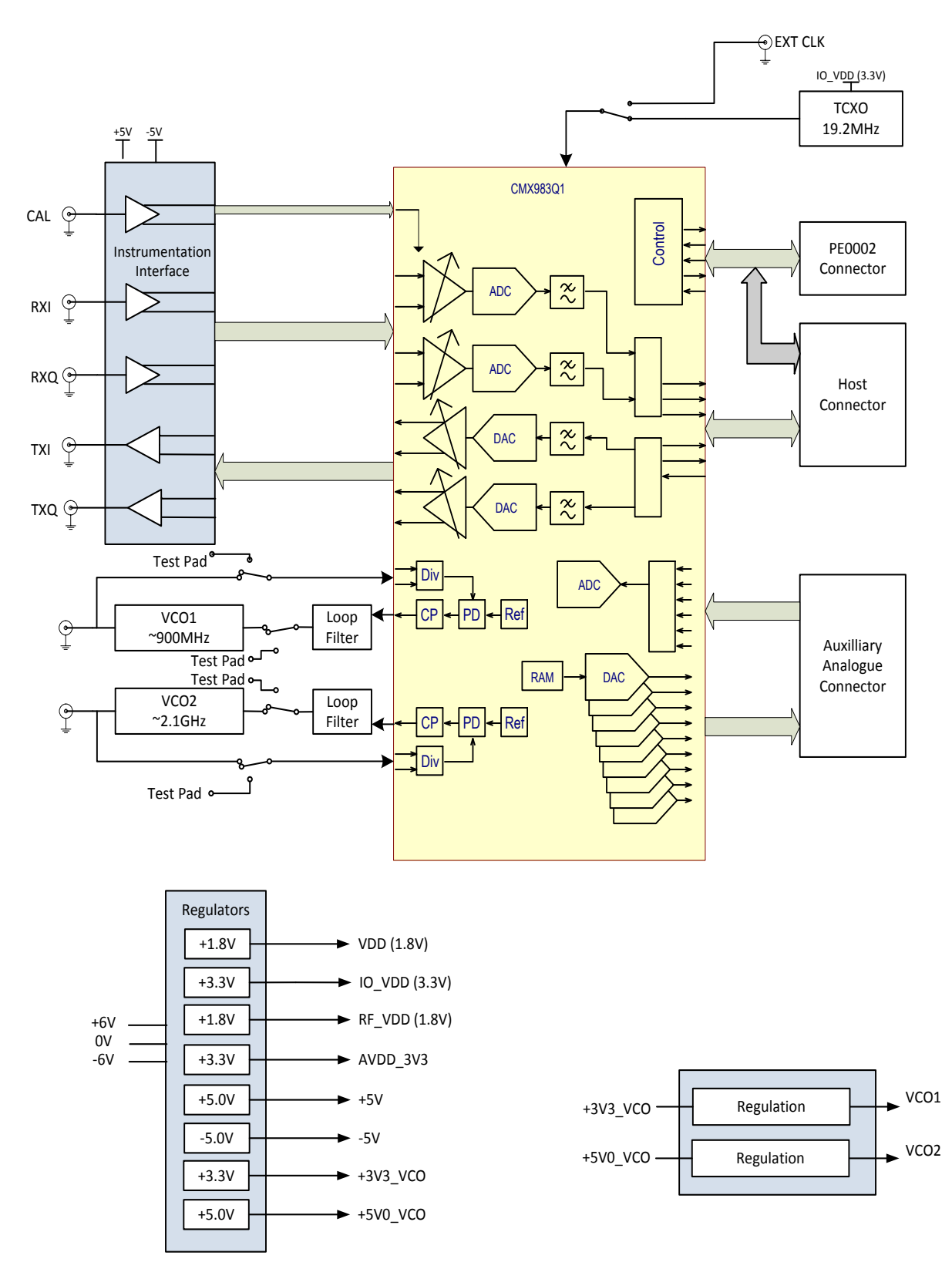

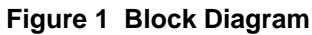

# 2 **Preliminary Information**

# 2.1 Laboratory Equipment

The following laboratory equipment is needed to use this evaluation kit:

• Dual +/-6V dc power supply

If the EV9830 is being used with the PE0003 Interface Card, the following items will also be required:

IBM-compatible PC with the following requirements:

- One of the following Windows operating systems installed: XP, Vista, Windows 7 or Windows 8.
- USB port
- Minimum screen resolution 800 x 600. Recommended screen resolution 1024 x 768

USB type A male-to-mini USB type B male cable

Micro SD Card, class 10

PC application ES983030.exe, or later version, installed on the PC

### 2.1.1 Power Supply

The supply input voltage to the PCB is nominally +/-6V (input voltage range is 5.5 to 6.5V). On-board regulators are provided to generate all voltage rails used on the PCB (1.8V, 3.3V and +/-5V).

NOTE: When using the EV9830 with a PE0003 Interface Card, power is not supplied via the PE0003. The PE0003 must be connected directly to the +6V side of the dc power supply.

# 2.2 Handling Precautions

Like most evaluation kits, this product is designed for use in office and laboratory environments. The following practices will help ensure its proper operation.

# 2.2.1 Static Protection

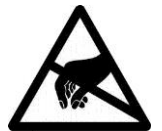

This product uses low-power CMOS circuits that can be damaged by electrostatic discharge. Partially-damaged circuits can function erroneously, leading to misleading results. Observe ESD precautions at all times when handling this product.

# 2.2.2 Contents - Unpacking

Please ensure that you have received all of the items on the separate information sheet (EK9830) and notify CML within seven working days if the delivery is incomplete.

# 2.3 Approvals

This product is not approved to any EMC or other regulatory standard. Users are advised to observe local statutory requirements, which may apply to this product.

This section is divided into two sub-sections. The first is for those users who are using the EV9830 with a PE0003 controller card and its Windows PC GUI software. The second is for users who are using the EV9830 by itself, without a PE0003.

# 3.1 With PE0003

Check the revision and mod state of the EV9830 board. For boards up to revision D, mod 2, users are advised to change C11 to a 470nF, 0603 capacitor. This will ensure that a power on reset pulse of sufficient length for the CMX983 is generated. For correct identification of mod state (modification state) see Section 6.4.1. C11 is located just below the power indicator, D4, see below.

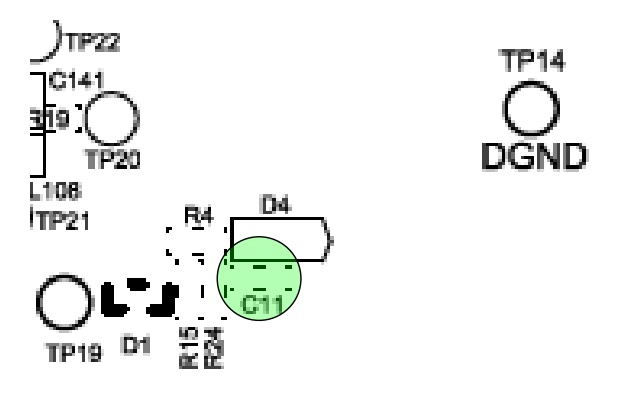

Figure 2 Location of C11

Insert the SD card into the socket on the underside of the PE0003. Connect the ribbon cable provided between connector, J4 (Host Port), of the EV9830 and connector, J2, of the HB9830. The HB9830, then plugs directly into the PE0003, with connectors, J1 and J3, of the HB9830, mating directly to connectors, J6 and J5, of the PE0003 respectively.

# 3.1.1 Setting-Up

The basic arrangement, when used with the PE0003, is shown in Figure 3.

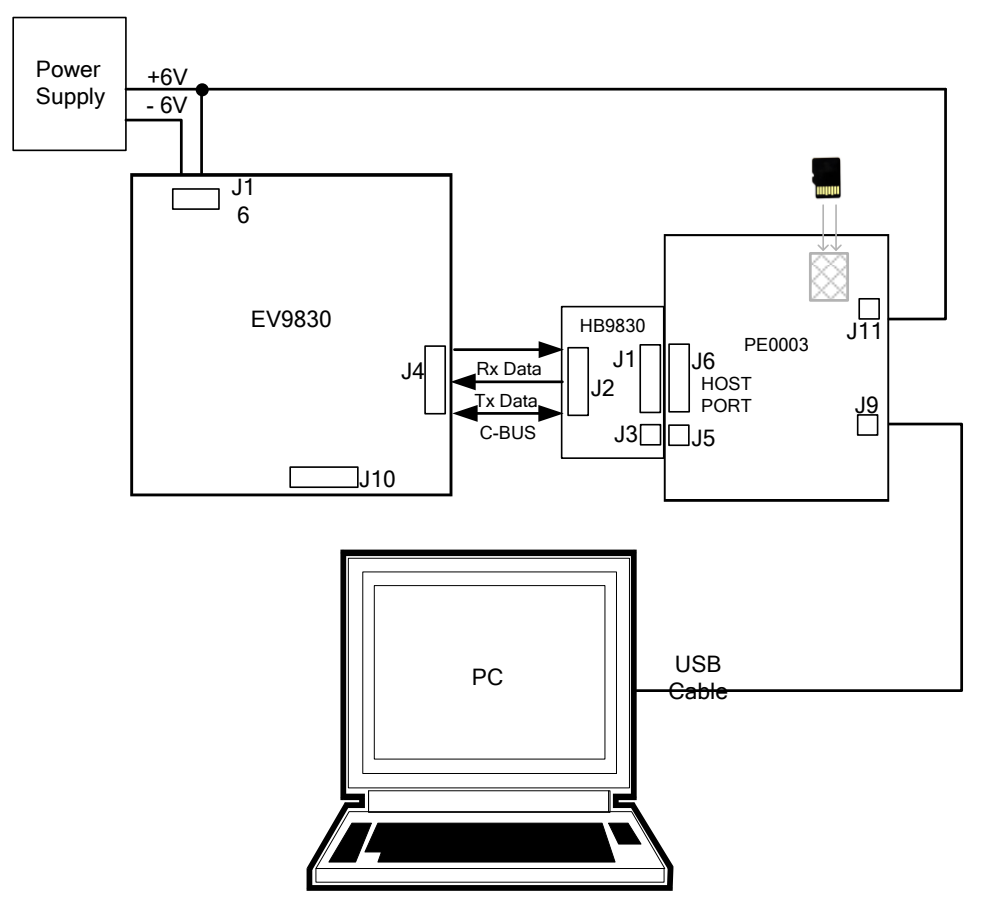

Figure 3 EV9830 used with PE0003

- 3.1.1.1 Software Installation
  - Copy the file 'ES9830xx.zip', which is downloaded from the CML website following registration, to the hard drive of the host PC.
  - Extract the files to the hard drive of the host PC.
  - Connect a +/-6V dc supply to the EV9830 and the +6V side to the PE0003
  - Attach a USB cable from connector J2 of the PE0003 Interface Card to the PC USB port.
  - Turn on the power supplies to both boards. The following power indicators will light:
    - EV9830; D4
    - HB9830; D2
    - PE0003; D6
  - Install the USB driver when requested. Refer to the PE0003 User Manual for instructions on driver installation.

# 3.1.2 Operation

CMX983 device set-up, monitoring and data transfer is via the Host Port connection and can be achieved with the ES9830 GUI application.

Note: from power up, or after reset, the internal system clock of the CMX983 is disabled. From the 'C-BUS Control' tab, see Figure 7, the 'Init. Board' button **MUST** be clicked, which will issue a C-BUS general reset and configure the internal system clock to the settings entered in the 'System Clock Generator area of this tab.

<sup>© 2014</sup> CML Microsystems Plc

# 3.2 Without PE0003

As an alternative to using the PE0003 Interface Kit, users may control the EV9830 with a user-supplied host controller card. C-BUS connections are made via connector J10 or connector J4 alongside the transmit and receive data ports.

| CONNECTOR PINOUT  |                      |                |                |                                                            |
|-------------------|----------------------|----------------|----------------|------------------------------------------------------------|
| Connector<br>Ref. | Connector<br>Pin No. | Signal<br>Name | Signal<br>Type | Description                                                |
| J2                | 1                    | AUXADC0        | I/P            | Auxiliary ADC Input 0                                      |
|                   | 2                    | AUXDAC0        | O/P            | Auxiliary DAC Output 0                                     |
|                   | 3                    | AUXADC1        | I/P            | Auxiliary ADC Input 1                                      |
|                   | 4                    | AUXDAC1        | O/P            | Auxiliary DAC Output 1                                     |
|                   | 5                    | AUXADC2        | I/P            | Auxiliary ADC Input 2                                      |
|                   | 6                    | AUXDAC2        | O/P            | Auxiliary DAC Output 2                                     |
|                   | 7                    | AUXADC3        | I/P            | Auxiliary ADC Input 3                                      |
|                   | 8                    | AUXDAC3        | O/P            | Auxiliary DAC Output 3                                     |
|                   | 9, 10                | GNDA           | PWR            | Analogue Ground                                            |
|                   | 11                   | AUXADC4        | I/P            | Auxiliary ADC Input 4                                      |
|                   | 12                   | AUXDAC4        | O/P            | Auxiliary DAC Output 4                                     |
|                   | 13                   | AUXADC5        | I/P            | Auxiliary ADC Input 5                                      |
|                   | 14                   | AUXDAC5        | O/P            | Auxiliary DAC Output 5                                     |
|                   | 16                   | AUXDAC6        | O/P            | Auxiliary DAC Output 6                                     |
|                   | 18                   | AUXDAC7        | I/O            | Auxiliary DAC Output 7 / Auxiliary ADC Input 6             |
|                   | 20                   | AUXDAC8        | I/O            | Auxiliary DAC Output 8 / Auxiliary ADC Input 7             |
|                   | 15, 17, 19           | N/C            |                |                                                            |
| J4                | 1                    | IRQN           | O/P            | Interrupt request output. Connects to host microcontroller |
|                   | 2                    | RDATA          | O/P            | C-BUS reply data. Connects to host microcontroller         |
|                   | 3                    | CDATA          | I/P            | C-BUS command data. Connects to host microcontroller       |
|                   | 4                    | CSN            | I/P            | C-BUS chip select. Connects to host microcontroller        |
|                   | 5                    | SCLK           | I/P            | C-BUS Clock. Connects to host microcontroller              |
|                   | 6                    | N/C            |                |                                                            |
|                   | 7, 8                 | GNDD           | PWR            | Digital ground                                             |
|                   | 9 ->12               | N/C            |                |                                                            |
|                   | 13                   | RXCLK          | O/P            | Serial port receive clock                                  |

Table 1 Signal List

© 2014 CML Microsystems Plc

UM9830/3

| CONNECTOR PINOUT  |                      |                |                |                                                         |  |
|-------------------|----------------------|----------------|----------------|---------------------------------------------------------|--|
| Connector<br>Ref. | Connector<br>Pin No. | Signal<br>Name | Signal<br>Type | Description                                             |  |
| J4 cont'd         | 14                   | TXCLK          | O/P            | Serial port transmit clock                              |  |
|                   | 15                   | RXFS           | O/P            | Serial port receive frame sync                          |  |
|                   | 16                   | TXFS           | O/P            | Serial port transmit frame sync                         |  |
|                   | 17                   | RXD            | O/P            | Serial port receive data                                |  |
|                   | 18                   | TXD            | I/P            | Serial port transmit data                               |  |
|                   | 19, 20               | GNDD           | PWR            | Digital ground                                          |  |
| J5                | 1                    | CLKEXT         | I/P            | External master clock input.                            |  |
| J6                | 1                    | 2100MHz        | O/P            | Output from 2.1GHz VCO                                  |  |
| J7                | 1                    | ITXP_I         | I/P            | Transmit I channel positive, instrumentation input      |  |
|                   | 2                    | ITXP           | O/P            | Transmit I channel output positive                      |  |
|                   | 3                    | ITXN_I         | I/P            | Transmit I channel negative, instrumentation input      |  |
|                   | 4                    | ITXN           | O/P            | Transmit I channel output negative                      |  |
|                   | 5, 6                 | GNDA           | PWR            | Analogue ground                                         |  |
|                   | 7                    | QTXP_I         | I/P            | Transmit Q channel positive, instrumentation input      |  |
|                   | 8                    | QTXP           | O/P            | Transmit Q channel output positive                      |  |
|                   | 9                    | QTXN_I         | I/P            | Transmit Q channel negative, instrumentation input      |  |
|                   | 10                   | QTXN           | O/P            | Transmit Q channel output negative                      |  |
| 8L                | 1                    | ТХІ            | O/P            | Transmit I channel instrumentation output, single ended |  |
| <b>1</b> 9        | 1                    | TXQ            | O/P            | Transmit Q channel instrumentation output, single ended |  |
| J10               | 1                    | RESETN         | I/P            | CMX983 Reset control                                    |  |
|                   | 2                    | CSN            | I/P            | C-BUS chip select. connects to host microcontroller     |  |

| Connector<br>Ref. | Connector<br>Pin No.    | Signal<br>Name | Signal<br>Type | Description                                                |  |
|-------------------|-------------------------|----------------|----------------|------------------------------------------------------------|--|
| J10 cont'd        | 4                       | CDATA          | I/P            | C-BUS command data. Connects to host microcontroller       |  |
|                   | 6                       | SCLK           | I/P            | C-BUS Clock. Connects to host microcontroller              |  |
|                   | 8                       | RDATA          | O/P            | C-BUS reply data. Connects to host microcontroller.        |  |
|                   | 10                      | IRQN           | O/P            | Interrupt request output. Connects to host microcontroller |  |
|                   | 11, 12                  | GNDD           | PWR            | Digital ground                                             |  |
|                   | 3, 5, 7, 9,<br>13 to 20 | N/C            | -              |                                                            |  |
| J11               | 1                       | CALI           | I/P            | Receive I channel calibration Input – single ended         |  |
| J13               | 1                       | CALQ           | I/P            | Receive Q channel calibration input – single ended         |  |
| J12               | 1                       | IRXP_I         | O/P            | Receive I channel positive, instrumentation output         |  |
|                   | 2                       | IRXP           | I/P            | Receive I channel input positive                           |  |
|                   | 3                       | IRXN_I         | O/P            | Receive I channel negative, instrumentation output         |  |
|                   | 4                       | IRXN           | I/P            | Receive I channel input negative                           |  |
|                   | 5, 6                    | GNDA           | PWR            | Analogue ground                                            |  |
|                   | 7                       | QRXN_I         | O/P            | Receive Q channel negative, instrumentation output         |  |
|                   | 8                       | QRXN           | I/P            | Receive Q channel input negative                           |  |
|                   | 9                       | QRXP_I         | O/P            | Receive Q channel positive, instrumentation output         |  |
|                   | 10                      | QRXP           | I/P            | Receive Q channel input positive                           |  |
| J16               | 1                       | +V             | PWR            | External supply voltage, nominally +6V                     |  |
|                   | 2                       | 0V             | PWR            | External supply ground                                     |  |
|                   | 3                       | -V             | PWR            | Optional external negative supply voltage, nominally -6V   |  |

 $\ensuremath{\textcircled{}^\circ}$  2014 CML Microsystems PIc

| CONNECTOR PINOUT  |                      |                |                |                                          |  |
|-------------------|----------------------|----------------|----------------|------------------------------------------|--|
| Connector<br>Ref. | Connector<br>Pin No. | Signal<br>Name | Signal<br>Type | Description                              |  |
| J17               | 1                    | RXI            | I/P            | Single-ended input for receive I channel |  |
| J18               | 1                    | RXQ            | I/P            | Single-ended input for receive Q channel |  |
| J101              | 1                    | 900MHz         | O/P            | Output from 900MHz VCO                   |  |

Notes:

| = | Input         |
|---|---------------|
| = | Not connected |

N/C = Not con O/P = Output

I/P

PWR = Power supply connection

TP = Test Point

| TEST POINTS               |                        |                                                                                                    |  |  |  |
|---------------------------|------------------------|----------------------------------------------------------------------------------------------------|--|--|--|
| Test Point<br>Ref.        | Default<br>Measurement | Description                                                                                        |  |  |  |
| TP1                       | +1.8V                  | Pad – Output from on-board regulator. DC supply voltage for digital rail                           |  |  |  |
| TP2                       | +3.3V                  | Pad – Output from on-board regulator. DC supply voltage for digital rail                           |  |  |  |
| TP3                       | +1.8V                  | Pad – Output from on-board regulator. DC supply voltage for RF rail                                |  |  |  |
| TP4                       | +3.3V                  | Pad – Output from on-board regulator. DC supply voltage for analogue rail                          |  |  |  |
| TP5                       | +5.0V                  | Pad – Output from on-board regulator. Positive supply voltage for instrumentation interface, +5.0V |  |  |  |
| TP6                       | +5.0V                  | Pad – Output from on-board regulator. +5.0V supply for VCO and charge pumps                        |  |  |  |
| TP7                       | +3.3V                  | Pad – Output from on-board regulator. +3.3V supply for VCO and charge pumps                        |  |  |  |
| TP8                       | -5.0V                  | Pad – Output from on-board regulator. Negative supply voltage for instrumentation interface, -5.0V |  |  |  |
| TP9                       | +6V                    | Pad – External positive supply voltage                                                             |  |  |  |
| TP10                      | -6V                    | Pad – External negative supply voltage                                                             |  |  |  |
| TP11, TP12,<br>TP15, TP16 | 0V                     | Loop – Analogue ground                                                                             |  |  |  |
| TP13, TP14                | 0V                     | Loop – Digital ground                                                                              |  |  |  |
| TP19                      | +3.3V                  | Loop – Interrupt request                                                                           |  |  |  |
| TP20                      | -                      | Pad – RF1 single ended (or negative input) from external VCO                                       |  |  |  |
| TP21                      | -                      | Pad – RF1 positive input from external VCO                                                         |  |  |  |
| TP22                      | -                      | Pad – CP1 output from charge pump 1 – input to external VCO                                        |  |  |  |
| TP23                      | -                      | Pad – RF2 single ended (or negative input) from external VCO                                       |  |  |  |
| TP24                      | -                      | Pad – RF2 positive input from external VCO                                                         |  |  |  |
| TP25                      | -                      | Pad – CP2 output from charge pump 2 – input to external VCO                                        |  |  |  |
| TP26                      | 1.65V                  | Loop - Buffered V <sub>BIAS</sub>                                                                  |  |  |  |
| TP40                      | -                      | Spare operational amplifier circuit input                                                          |  |  |  |
| TP41                      | -                      | Spare operational amplifier circuit input                                                          |  |  |  |
| TP42                      | 0V                     | Spare operational amplifier circuit output                                                         |  |  |  |
| TP43                      | -                      | Spare operational amplifier circuit input                                                          |  |  |  |
| TP44                      | -                      | Spare operational amplifier circuit input                                                          |  |  |  |
| TP45                      | 0V                     | Spare operational amplifier circuit output                                                         |  |  |  |

 $\ensuremath{\textcircled{}^{\circ}}$  2014 CML Microsystems PIc

|              | JUMPERS   | 6                   |                                                                           |
|--------------|-----------|---------------------|---------------------------------------------------------------------------|
| Link<br>Ref. | Positions | Default<br>Position | Description                                                               |
| JP1          | 1-2       | Short               | Isolates digital supply rail from the CMX983 if removed                   |
|              |           |                     |                                                                           |
| JP6          | 1-2       | Open                | Select 5.0V dc supply for charge pump 1 if shorted                        |
|              | 2-3       | Short               | Select 3.3V dc supply for charge pump 1 if shorted                        |
|              |           |                     |                                                                           |
| JP7          | 1-2       | Open                | Select 5.0V dc supply for charge pump 2 if shorted                        |
|              | 2-3       | Short               | Select 3.3V dc supply for charge pump 2 if shorted                        |
|              |           |                     |                                                                           |
| JP11         | 1-2       | Short               | Isolates analogue supply rail from the test chip if removed               |
| JP13         | 1-2       | Short               | Isolates I/O supply rail from the test chip if removed                    |
| JP14         | 1-2       | Short               | Isolates RF supply rail from the test chip if removed                     |
|              |           |                     |                                                                           |
| J1           | -         | -                   | See Table 5 Clock Select Jumper Positions                                 |
| 17           | 1-2       | Short               | Isolates Transmit I channel +ve from instrumentation interface if         |
| 57           | 1-2       | Short               | removed                                                                   |
|              | 3-4       | Short               | Isolates Transmit I channel -ve from instrumentation interface if removed |
|              | 7-8       | Short               | Isolates Transmit Q channel +ve from instrumentation interface if removed |
|              | 9-10      | Short               | Isolates Transmit Q channel -ve from instrumentation interface if removed |
| J12          | 1-2       | Short               | Isolates Receive I channel +ve from instrumentation interface if removed  |
|              | 3-4       | Short               | Isolates Receive I channel -ve from instrumentation interface if removed  |
|              | 7-8       | Short               | Isolates Receive Q channel -ve from instrumentation interface if removed  |
|              | 9-10      | Short               | Isolates Receive Q channel +ve from instrumentation interface if removed  |

Table 3 Jumpers

| Table | 4 | I FDs |
|-------|---|-------|
| Iable | 4 | LEDS  |

|          | LEDs                                                  |
|----------|-------------------------------------------------------|
| LED Ref. | Description                                           |
| D4       | Indicates that the digital supply voltage is present. |

# 5 Circuit Schematics and Board Layouts

For clarity, circuit schematics are available as separate high-resolution files. These can be obtained via the CML website.

# 5.1 EV9830

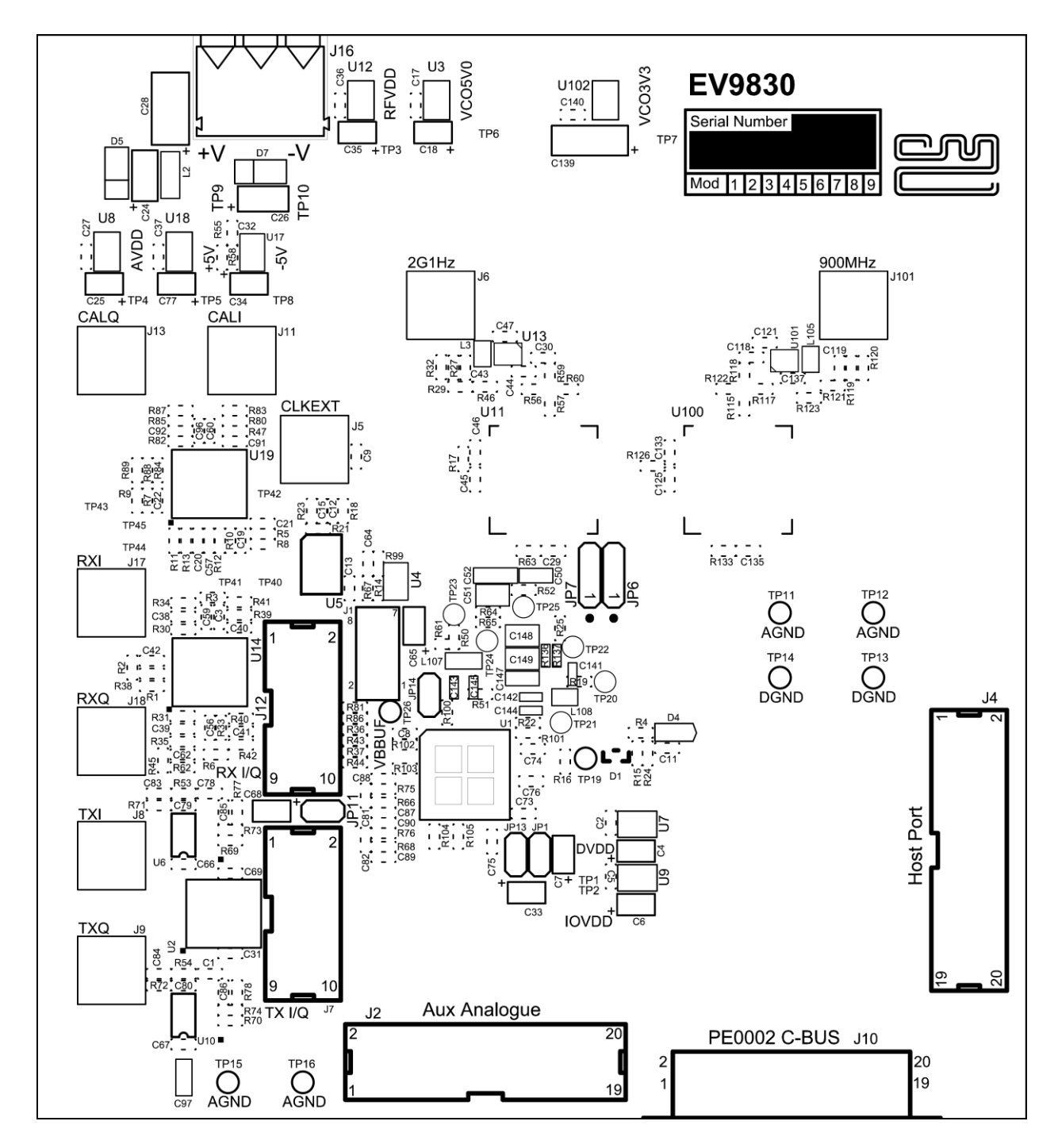

Figure 4 EV9830 PCB Layout: Top

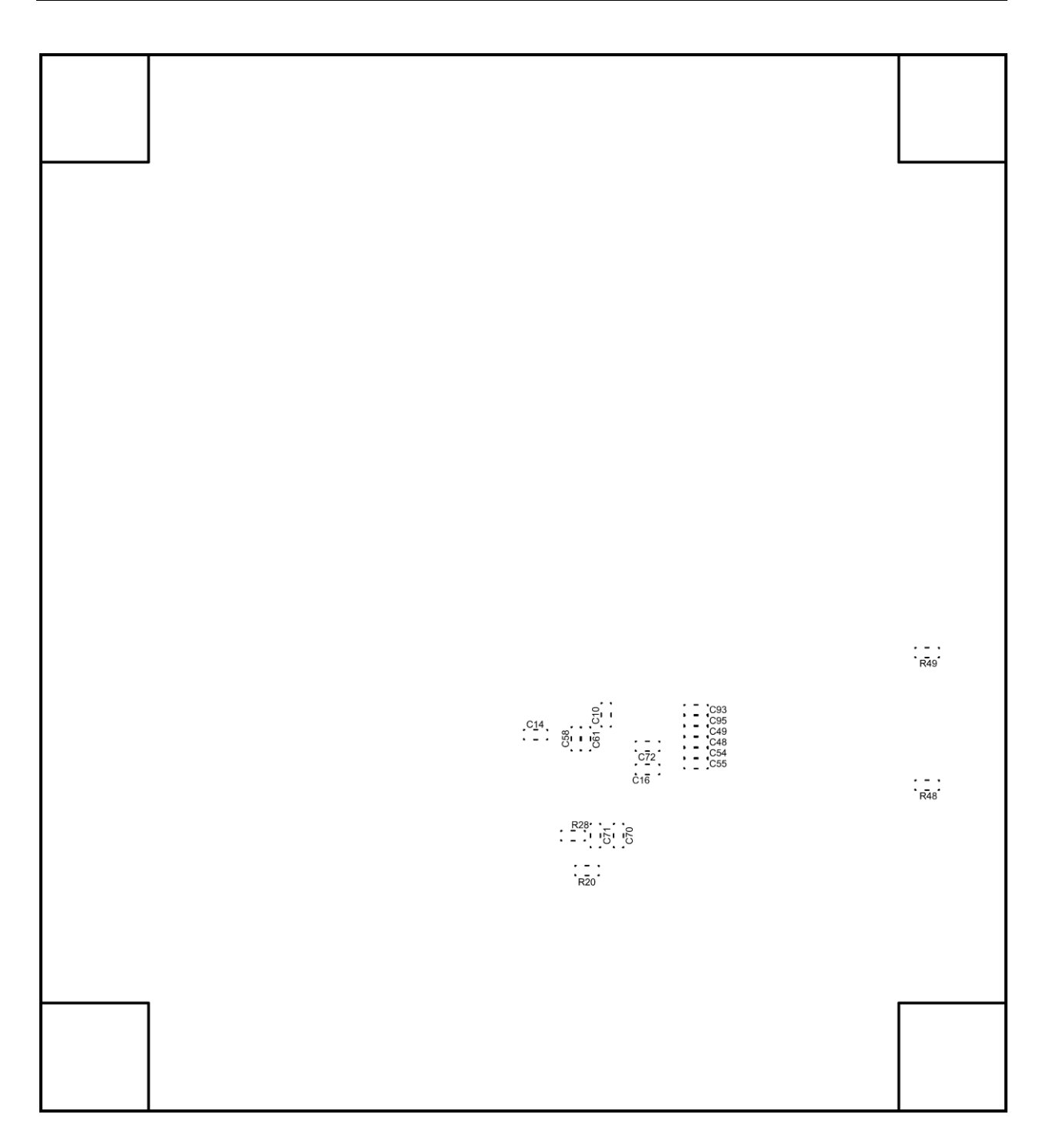

Figure 5 EV9830 PCB Layout: Bottom

<sup>© 2014</sup> CML Microsystems Plc

# 5.2 HB9830

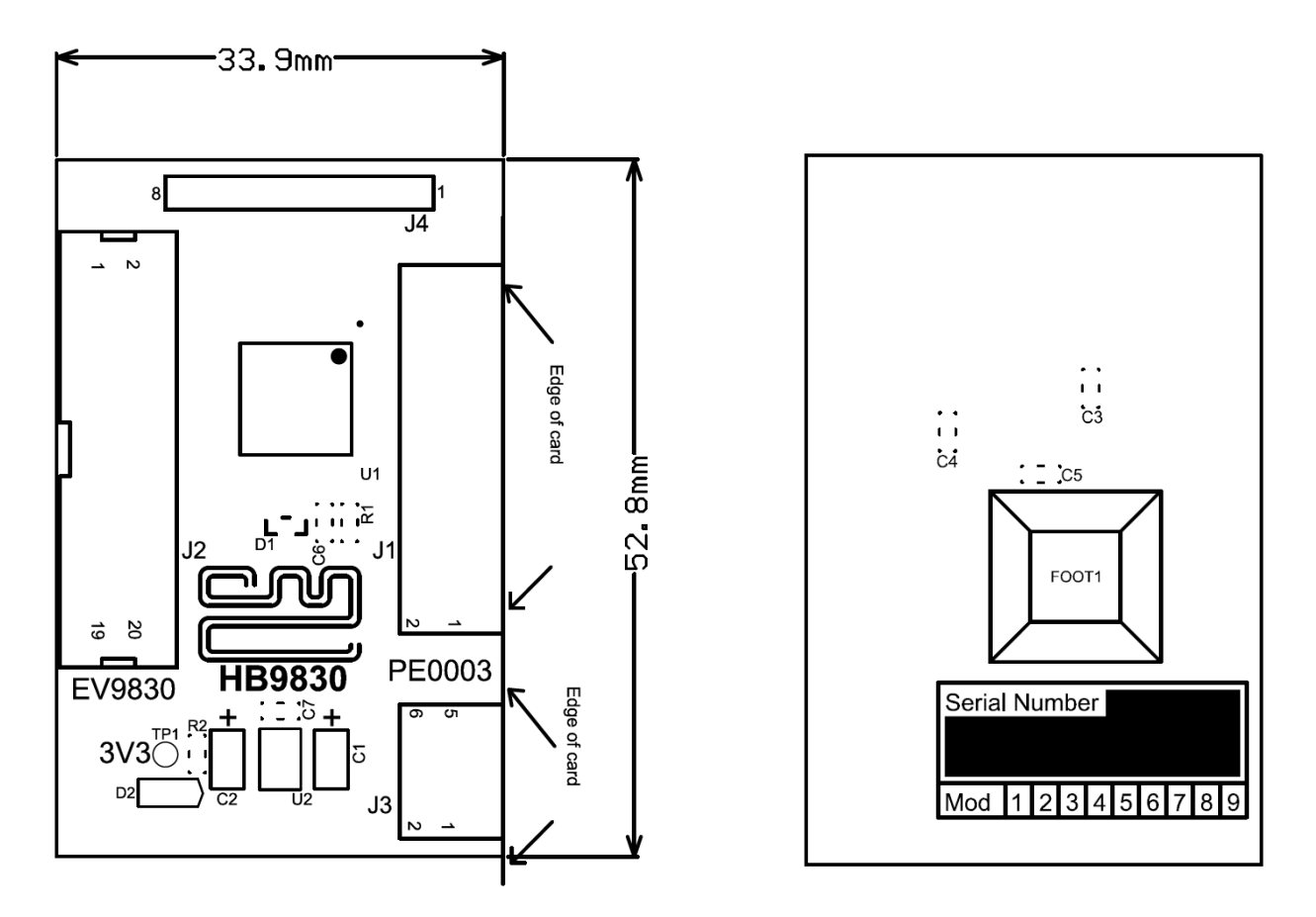

Figure 6 HB9830 PCB Layout: Top and Bottom

# 6 Detailed Description

The EV9830 functionality includes:

- Two phase locked loops (PLLs) with fractional-N dividers and selectable modular VCOs for each PLL. The CMX983 synthesiser frequency operation is between 100MHz and 2.1GHz.
- Additional test pads are provided for connection to an external VCO.
- Receive I and Q input channels with single-ended to differential instrumentation interface.
- Transmit I and Q output channels with differential to single-ended instrumentation interface.
- Auxiliary ADCs and DACs.
- Host Interface incorporating serial data ports for both transmit and receive channels with separate C-BUS serial interface for device configuration.
- C-BUS Interface that allows the board to be connected to a host microcontroller. Interface to a PC for initial test and customer evaluation is available separately with suitable PC software that allows control of all device functions.

# 6.1 Hardware Description

#### 6.1.1 **Power Supplies**

All on-board power rails are derived from an external +/- 6V supply. Each power rail has a test point where it can be monitored, see Table 2.

### 6.1.2 RF Synthesisers

The CMX983 has two fractional-N synthesisers.

SYNTH1 can be connected to either a 900MHz VCO or an external VCO via test pads.

SYNTH2 can be connected to either a 2.1GHz VCO or an external VCO via test pads.

The charge pump supplies (VCPn) are separate for both channels and can individually be set to 3.3V dc or 5V dc.

# 6.1.3 Clock Options

The PCB design provides two master clock options for the test chip: A 19.2MHz TCXO module is fitted or an external clock source input at J5 may be selected. Either of these sources may be buffered before feeding to the CMX983 MCLK input. Buffering is not necessary if the CMX983 internal MCLK amplifier is enabled.

Header J1 is used with jumper sockets to select the required option as shown in Table 5:

| Clock Option           | Fit J1 jumpers on pins: |
|------------------------|-------------------------|
| 19.2MHz TCXO           | 1->2, 3->4              |
| External               | 3->4 5->6               |
| 19.2MHz TCXO, Buffered | 2->4, 7->8              |
| External, Buffered     | 4->6, 7->8              |

Table 5 Clock Select Jumper Positions

#### 6.1.4 Instrumentation Interface

An instrumentation interface has been provided to enable connection of the differential I and Q signals to laboratory equipment that has only single-ended connections. Use of this section of the EV9830 requires an additional negative supply rail, nominally –6V.

The input path has an effective gain of 6dB. The input path is configured for, nominally, 0V offset in the differential signal input to the CMX983.

There are also two spare op-amps in this section that are configured as unity-gain buffers with the input tied to analogue ground. Further component footprints are provided so that these can be reconfigured and test pads are provided for input and output.

### 6.1.5 Host Port

The host port, on J4, carries the C-BUS serial interface for CMX983 configuration and the transmit and receive serial ports that are the data interface for these channels. Using the HB9830 header board and ribbon cable the host port can be connected to the PE0003 interface card's host port.

#### 6.1.5.1 HB9830

The HB9830 converts the EV9830 transmit and receive data port format to I<sup>2</sup>S format for compatibility with the PE0003 host port.

# 6.1.6 C-BUS

The C-BUS is also brought out on connector J10. This is a legacy format that is compatible with the C-BUS only connections on PE0003 and its predecessor, the PE0002

# 6.2 PC Control Software

The EV9830 itself does not require any embedded firmware. However, it does require C-BUS control from an external microcontroller. The CML PE0003 Evaluation Kit Interface Card can be used with the EV9830, HB9830 and PC software files in 'Es9830xx.zip'. To use the software, connect the EV9830, HB9830 and PE0003 as shown in Figure 3. First ensure that the drivers supplied for the PE0003 are installed correctly. The executable file must be in the same folder on the PC as the 'EF9830xx.bin' file. Run the 'Es9830xx.exe' and the main application window will open with a progress bar for the initialisation process. Once the initialisation process is complete, one of seven tabs can be selected.

Additional to the basic C-BUS control tab, there are:

- Four tabs that cover the major functional blocks of the CMX983
- The 'Tx/Rx Ports' tab for handling data flow from/to the receive/transmit data ports
- The CML script handler tab. Scripts can be used for additional features that are not covered in the other tabs, e.g. the auxiliary circuits of the CMX983.

To select a tab simply click on the corresponding name in the row at the top of the program window. Setting or clearing the check box associated with a bit of a register will cause that bit to be set or cleared when the register is next written to. The program can be closed at any time by clicking the '<u>C</u>lose' button or by pressing 'Alt' and 'F4' keys simultaneously.

The buttons 'Save State' and 'Load State' allow the user to save or load a particular control configuration for all tabs of the GUI. These buttons only save or load the configuration and do not update the CMX983 registers on the EV9830 board. After loading, the write buttons for each tab must be used to execute the new configuration. The configurations are saved with '.sta' file extension.

#### 6.2.1 The C-BUS Control Tab

The C-BUS Control Tab allows the user to read from or write to any 8 or 16-bit register and initialise the CMX983 device on the target EV9830 board ('Init. Board'), see Figure 7. Additionally the CMX983 internal system clock settings are included as these will be used by the 'Init. Board' control.

From power up, or after reset, the internal system clock of the CMX983 is disabled. Executing an 'Init Board' from this tab will issue a C-BUS General Reset and configure the CMX983 internal system clock to the settings entered in the 'System Clock generator' area of the tab. The user must enter the MCLK frequency supplied to the CMX983 on the EV9830, which when shipped is 19.2MHz.

Every time the 'Init. Board' control is used all controls in all tabs of the GUI are reset to their default values. To retain the control settings in the other tabs, the 'Reset GUI' checkbox can be unticked. In this case, the CMX983 device is reset but the GUI Controls retain their previous values. However, to configure the CMX983 device registers to these retained values, the write buttons for each tab must be used.

| ES9830 Evaluation Kit Software                                                                                                    |                                                                                                    |
|----------------------------------------------------------------------------------------------------|----------------------------------------------------------------------------------------------------|
| C-BUS Control Frac-N 1 Frac-N 2 Rx Channel                                                                                                    | Tx Channel   Rx/Tx Ports   Script Handler                                                                                                    |
| Register Address (\$)     S-bit Register Data (\$)     Write                                                                                                    | (© 8-bit Register Address (\$)     (\$)     (\$)     (\$)     Read                                                                                                    |
| System Clock Generator<br>MCLK frequency 19.2 MHz<br>System Clock 19.2 MHz<br>MCLK amplifier<br>Use PLL<br>CLK_CON 2B03<br>CLKPLL_CON0 0B40<br>CLKPLL_CON1 0404<br>Select Target Board | PLL, N/R Dividers         Required Freq       38.4       MHz       N =       8       dec         Comparison Freq       4800       kHz       R =       4       dec         Reference Freq       19.2       MHz       MHz       VCO gain       0       Kv       7.000e+007       Hz/V       VC0/2         LFitRes       4       Kp       1.600e-006       A/cyc       VC0/2         LFitRes       4       Kp       1.250e+005       Hz       Calculate |
| C-BUS Header 1 C C-BUS Heade                                                                                                    | r 2 Reset GUI Init Board                                                                                                    |
|                                                                                                    | Save State Load State Options Close                                                                                                    |

Figure 7 The C-BUS Control Tab

#### 6.2.2 Fractional-N Synthesiser Control

There are two instances of this tab, one for each of PLL1 and PLL2. Figure 8 shows the instance for PLL1.

The device 'Registers' section is updated as a result of altering the various controls on the tab. For the 'Dividers' section, register values are only updated when the 'Calculate' button is clicked. When the 'Write Frac-N 1(2)' button is clicked, the values shown in the 'Registers' section are written to the CMX983 in the correct order, as given in the CMX983 datasheet.

| ES9830 Evaluation Kit Software                                                                                                    |                                                                                                    |  |  |  |  |
|----------------------------------------------------------------------------------------------------|----------------------------------------------------------------------------------------------------|--|--|--|--|
| C-BUS Control Frac-N 1 Frac-N 2 Rx Channel Tx Ch                                                                                                    | nannel   Rx/Tx Ports   Script Handler                                                                                                    |  |  |  |  |
| PLL, R/I/F Dividers PLL Enable C 16 bits  24 bits Mode Integer-N div Charge Pump Current 250uA                                                                                                    | Bleed Current (\$51)  Enable Bleed Current Coarse  Fast Lock  Fast Lock  Timer Coarse Divide  Current Multiply                                                                                                    |  |  |  |  |
| Utviders         VCO Frequency       901.2       MHz         MCLK Frequency       19.2       MHz         Comparison Freq       4.8       MHz         R =       4       dec         I =       188       dec         F =       -4194303       dec | Registers         PLL1_CON(\$4E)         0009         PLL1_RDIV(\$52)         04           PLL1_FLCK(\$59)         0000         PLL1_IDIV(\$53)         00BC           PLL1_BLEED(\$51)         00         PLL1_FDIV0(\$54)         0001           PLL_CFG(\$CE)         0000         PLL1_FDIV1(\$55)         C0 |  |  |  |  |
| Write Frac-N 1                                                                                                    |                                                                                                    |  |  |  |  |
|                                                                                                    | Save State Load State Options Close                                                                                                    |  |  |  |  |

Figure 8 Fractional-N Synthesiser Control Tab

#### 6.2.3 Receive Channel Control

The device 'Registers' section is updated as a result of altering the various controls on the tab. When the 'Write Rx' button is clicked the values shown in the 'Registers' section are written to the CMX983.

Filter coefficients may be read from files that are in the 'c' header format. Browse to the file and click 'Load' to write the coefficients to the selected coefficient bank on the CMX983. This must be done before the receive channel is enabled.

To load the filter coefficients of the selected filter in 'Coeff Bank' at the same time as the Rx registers are written, tick the 'Auto Load Filter' checkbox.

| ES9830 Evaluation Kit Software                                                   |                                                   |
|----------------------------------------------------------------------------------|---------------------------------------------------|
| C-BUS Control   Frac-N 1   Frac-N 2 Rx Channel   Tx Cha                          | nnel   Rx/Tx Ports   Script Handler               |
| Channel Input<br>Gain A OdB Invert A<br>Cal Gain B OdB Invert B                  | FIR Filter Coefficient Load<br>Coeff Bank RX_FIR0 |
| Sinc Filter                                                                      | FIR filename Load                                 |
| Sinc num 3 Stg 👻 Sinc len 0                                                      | Filter len 0                                      |
| B 1st Bitsel 0 A 1st Bitsel 0                                                    | B Coeff RX_FIR0 V A Coeff RX_FIR0 V               |
| Ver Phase B 0 Ver Phase A 0                                                      | B 2nd Bitsel 0 A 2nd Bitsel 0                     |
| FIR Filter<br>CR2 150 ks/s                                                       | CR3 150 ks/s                                      |
|                                                                                  | Manual Div 2                                      |
| Registers           RX_INPUT(\$1D)         0000         RX_CON0(\$1F)         08 | RX_VERNIER(\$26) 0000 RX_CON3(\$25) 00            |
| RXPORT_CON0(\$40) 02 RX_CON1(\$20) 0010                                          | RX_BITSEL1(\$27) 0000 RX_BITSEL2(\$28) 0000       |
| RXPORT_CON1(\$41) 03 RX_CON2(\$21) 2001                                          | VBIAS_CON(\$10) 00 Port Freq 9600.00 kHz          |
| I▼ Auto Load Filter                                                              | Write Rx                                          |
|                                                                                  | Save State Load State Options Close               |

Figure 9 Receive Channel Control Tab

#### 6.2.4 Transmit Channel Control

The device 'Registers' section is updated as a result of altering the various controls on the tab. When the 'Write Tx' button is clicked the values shown in the 'Registers' section are written to the CMX983.

Filter coefficients may be read from files that are in the 'c' header format. Browse to the file and click 'Load' to write the coefficients to the selected coefficient bank on the CMX983. This must be done before the transmit channel is enabled. CT1 and CT2 MUST be assigned before loading filter values.

To load the filter coefficients of the selected filter in 'Coeff Bank' at the same time as the Tx registers are written, tick the 'Auto Load Filter' checkbox.

| ES9830 Evaluation Kit Software                                                                                                    |                                                                                                    |  |  |  |  |  |
|----------------------------------------------------------------------------------------------------|----------------------------------------------------------------------------------------------------|--|--|--|--|--|
| C-BUS Control   Frac-N 1   Frac-N 2   Rx Channel Tx Char                                                                                                    | nnel Rx/Tx Ports Script Handler                                                                                                    |  |  |  |  |  |
| Input<br>B Enable<br>CT1 150 ks/s                                                                                                    | FIR Filter Load<br>Coeff Bank TX_FIL0                                                                                                    |  |  |  |  |  |
| FIR Filter         Image: Triangle in the stage bypass         FIR Filter 2         Filter len         Image: Triangle in the stage in the stage in the sta | FIR<br>filename Load<br>Modulator<br>CT3 2.4 Ms/s<br>Output<br>Gain A 0.0dB<br>Gain B 0.0dB<br>Tx Port Divider                                                                                                    |  |  |  |  |  |
| Registers         TX_CON0(\$30           TX_GAIN(\$35)         0000           VBIAS_CON(\$10)         00           TX_CON2(\$34                                                                                                    | Manual         Div         2           0         08         TXPORT_CON0(\$48)         02           1         8401         TXPORT_CON1(\$49)         03           1         0000         Tx Port Freq         9600.00         kHz |  |  |  |  |  |
| Auto Load Filter Write Tx                                                                                                    |                                                                                                    |  |  |  |  |  |
|                                                                                                    | Save State Load State Options Close                                                                                                    |  |  |  |  |  |

Figure 10 Transmit Channel Control Tab

#### 6.2.5 Rx/Tx Ports Tab

The Rx/Tx Port tab allows the capture of, or writing of, samples over the receive and transmit serial ports respectively of the EV9830. To make use of this tab a micro SD card is required to be plugged into the socket on the underside of the PE0003. See Section 6.3.2 for card requirements and preparation details. If the micro SD card is not prepared, the program can still run but pre-existing data stored in the SD card might be corrupted.

The controls are divided into four operations, one for each button:

- Receive button Receive the samples and store them into the micro SD card.
- Transmit button Read the samples from the micro SD card and transmit them.
- Save button Read the received samples from the micro SD card and write them to a file in the PC.
- Load button Read a file from the PC and store the samples for transmission in the micro SD card.

The file format is a '.csv' comma delimited, with "Isample, Qsample" per line, in ASCII. The file can be processed in Excel.

In the event of a problem with the micro SD card, the GUI shows a message indicating the nature of the problem, see Section 6.4.2.

| 🕮 ES9830 Evaluation Kit Software                                      |                                         |
|-----------------------------------------------------------------------|-----------------------------------------|
| C-BUS Control   Frac-N 1   Frac-N 2   Rx Channel   Tx Char<br>Rx Port | nnel Rx/Tx Ports Script Handler         |
| Number of Samples 500000                                              | Number of Samples 500000                |
| Enable Rx Input Trigger (PE0003 GPIO0)                                | Enable Tx Output Trigger (PE0003 GPIO1) |
| Receive                                                               | Transmit                                |
| Rx PC                                                                 | Tx PC                                   |
| File                                                                  | File                                    |
| Save                                                                  | Load                                    |
|                                                                       |                                         |
|                                                                       |                                         |
|                                                                       | Save State Load State Options Close     |

Figure 11 Rx/Tx Ports Control Tab

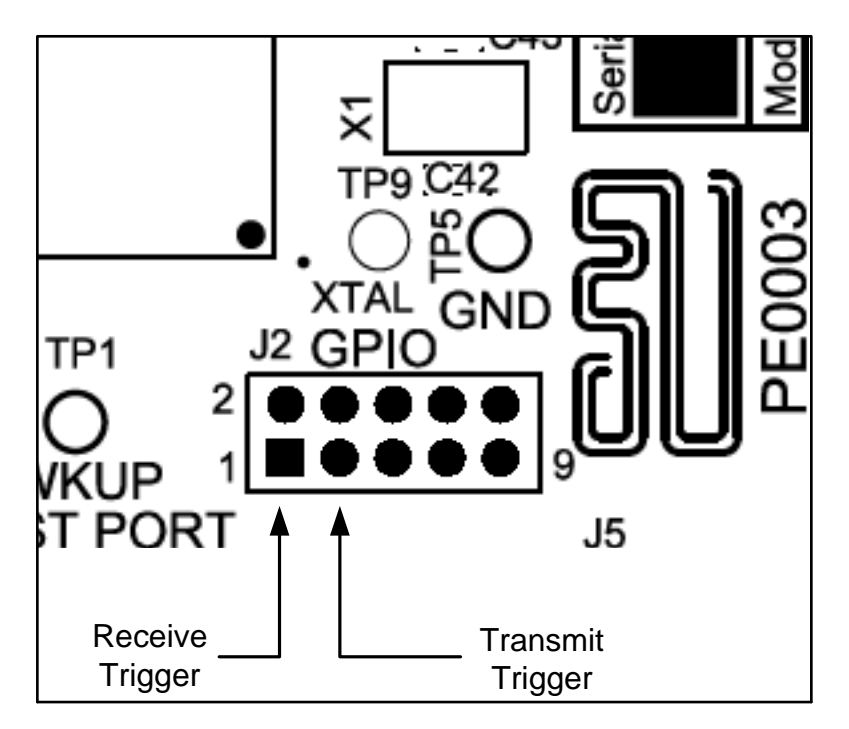

The optional receive input trigger and transmit output trigger signals can be found on the PE0003 as shown below:

#### Figure 12 Receive and Transmit Trigger Locations

#### 6.2.6 The Script Handler Tab

The Script Handler Tab (shown in Figure 13) allows the execution of script files consisting of register write, read, and delay commands. These are plain text files on the PC, which are compiled via the GUI but executed by the Microprocessor on the PE0003 board. The script language is documented separately in the "Script Language Reference" document, which can be downloaded with the PE0003 support package from the CML website. The script handler may be used for additional features that are not covered in the other tabs, e.g. the auxiliary circuits of the CMX983.

| 🕮 ES9830 Evaluation Kit Sc   | oftware                  |                  |            |         | • X   |
|------------------------------|--------------------------|------------------|------------|---------|-------|
| C-BUS Control   Frac-N 1   F | Frac-N 2 Rx Channel Tx ( | Channel Script H | landler    |         |       |
| Select Script >              |                          |                  |            |         |       |
|                              |                          |                  |            |         |       |
| Run Script                   |                          |                  |            |         |       |
| Clear Results                |                          |                  |            |         |       |
| Save Results                 |                          |                  |            |         |       |
| See Trace                    |                          |                  |            |         |       |
|                              |                          |                  |            |         |       |
|                              |                          |                  |            |         |       |
|                              |                          |                  |            |         |       |
|                              |                          |                  |            |         |       |
|                              |                          |                  |            |         |       |
|                              |                          |                  |            |         |       |
|                              |                          |                  |            |         |       |
|                              |                          | Caus State       | Load State | Ontiona | Class |
|                              |                          | pave prate       | Load State | Options | Close |

Figure 13 Script Handler Tab

To select a script file click on the 'Select Script' button. The Open File Dialog is displayed. Browse and select the script file. The folder that contains the script file will be the working folder of the script (i.e. all the files referenced in the script will be searched in this folder). Alternatively, select a script file from the recent files list. Click on the '>' button to display the list.

The results window displays the values returned by the script. These results can be saved to a text file or discarded by clicking on the 'Save Results' or 'Clear Results' buttons, respectively. When a script file is being executed the 'Run Script' button will change to the 'Abort' button, the rest of the tab will be disabled and the other tabs cannot be selected.

After a script has finished running, and when trace data is available, the 'See Trace...' button will be enabled. Up to 131072 C-BUS transactions can be logged in the PE0003 board. Click in the 'See Trace...' button to display the Trace dialog box. Note that the C-BUS transactions are only logged if the feature has been enabled in the script. See the "PE0003 Script Language Reference" document for details.

# 6.3 Application Information

See Section 3 for details of board setup and operation of the EV9830.

#### 6.3.1 Filter Coefficients

If using the ES9830 GUI, filter coefficients can be loaded into the receive and transmit channels when coefficients are supplied in a 'c' header file format.

Example 'c' header file format for filter coefficients:

```
/*
FIR filter
fixed point precision: 16 bits
*/
#define FILTER TAP NUM 115
static int filter taps[FILTER TAP NUM] = {
        138,
        -256.
        -198,
        -183.
        // Until `FILTER TAP NUM' number of coefficents have been included,
        // one coefficient value per line.
        -183,
        -198,
        -256,
        138
        };
```

#### 6.3.2 SD Card Preparation

#### Note: A class 10 micro SD card should be used.

#### 6.3.2.1 Introduction

When using the PE0003 board to receive or transmit data in real-time the SD card is accessed directly in raw-mode. A file system cannot be used as the file storage is often non-linear and fragmented which can significantly impede reads or writes resulting in loss of data. A file system may still be required to coexist on the card for example to store Function Images. This is possible by shrinking the first partition containing the file system leaving enough space for the raw mode data storage.

**Note**: The SD card must have a standard master boot record (MBR) and partition table installed. The partition table is read by PE0003 and used to determine if any space exists on the card. It is usual for manufacturers to supply cards with an MBR preinstalled, however in instances where a card has been completely re-formatted it is possible for the MBR to be replaced with a FAT or NTFS boot sector. In such cases the MBR and partition table should be reinstalled which can be done using the fdisk or parted tool on Linux or the Diskpart tool on Windows.

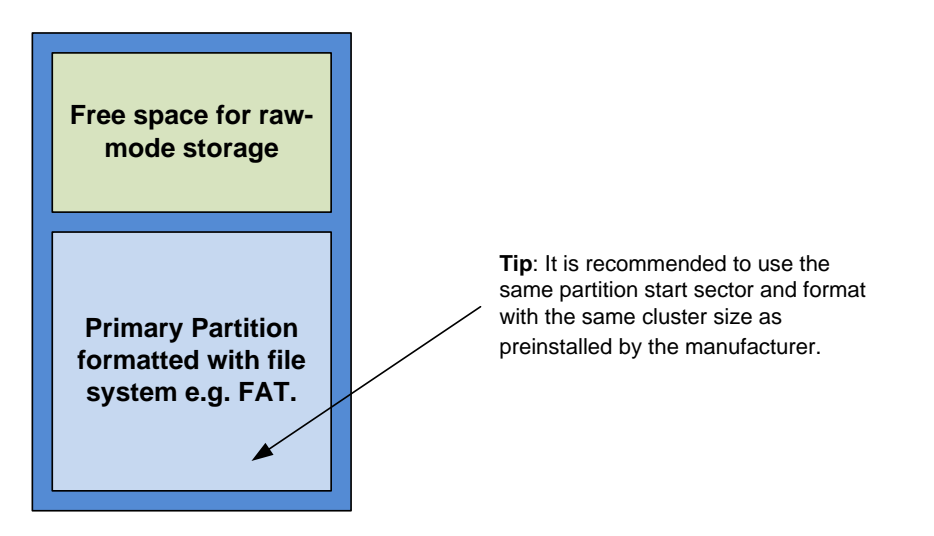

# Warning: Failure to create space for the raw-mode data storage may result in corruption of the file system and loss of data!

In order to maximise performance, SD card manufacturers often arrange the start of the first partition to be aligned with a significant boundary (4MB is typical). Also the file system allocation unit or cluster size is optimised to suit the memory architecture. The following procedure tries to ensure that these settings are maintained.

#### 6.3.2.2 Shrink Partition Using Linux

There are many options available such as the graphical tool GParted. It is highly recommended to back up all the files on the SD card before proceeding in case something should go wrong with the resizing. The following instructions use commonly installed command line tools.

- 1) Backup the files on the SD card by copying them to a separate drive.
- 2) Open a command line interface and type **sudo fdisk** –I. Identify the disk device node for the SD card e.g. /dev/sdd.
- 3) Identify the file system cluster size on the first partition using fsck e.g. **sudo fsck /dev/sdd1 –vp**.

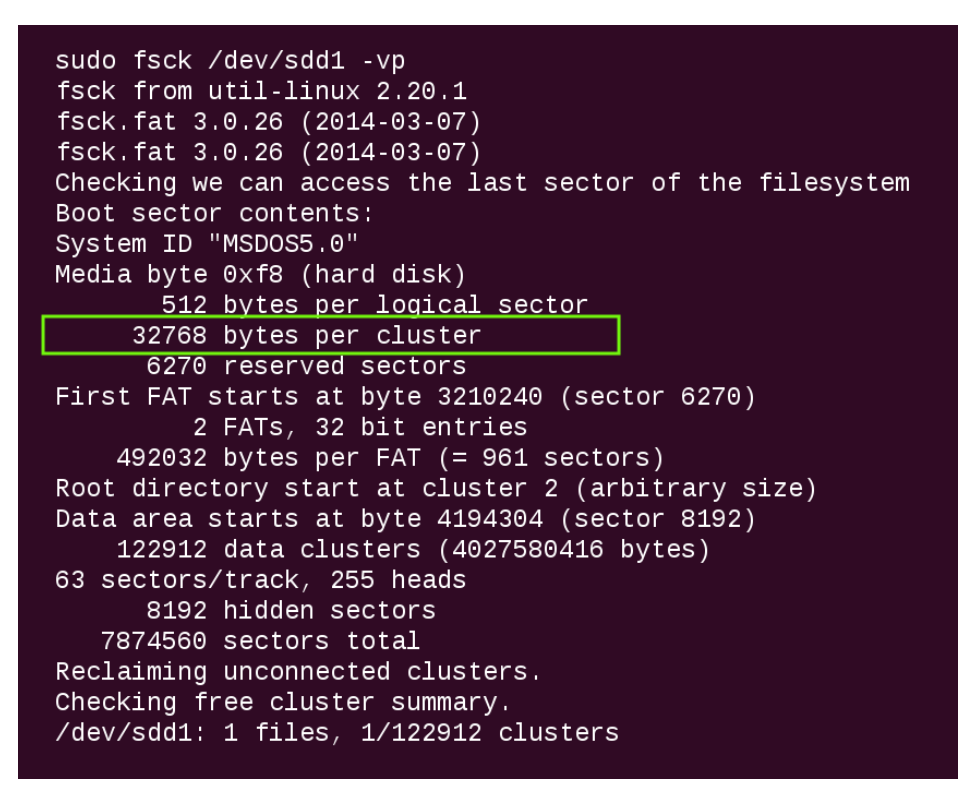

Figure 14 SD Card – Linux - fsck

- 4) Run the Parted tool on the disk device node identified in Figure 14Error! Reference source not found., e.g. sudo parted /dev/sdd. Double check that the correct device is selected as the wrong one could result in loss of data.
- 5) Shrink the partition keeping the same start address and file system using the resize command. The following example shrinks by 500MB (Note: Parted version 2.3 was found to fail when resizing a FAT file system, if this is the case use the **resizepart** command instead and then reformat using **mkfs**).

```
sudo parted /dev/sdd
GNU Parted 2.2
Using /dev/sdd
Welcome to GNU Parted! Type 'help' to view a list of commands.
(parted)
resize
WARNING: you are attempting to use parted to operate on (resize) a
file system.
parted's file system manipulation code is not as robust as what
you'll find in
dedicated, file-system-specific packages like e2fsprogs. We
recommend
you use parted only to manipulate partition tables, whenever
possible.
Support for performing most operations on most types of file
systems
will be removed in an upcoming release.
Partition number?
1
Start? [4194kB]?
End? [4036MB]? 3536
```

Figure 15 SD Card – Linux - parted

6) Copy the files onto the SD card from the backup.

#### 6.3.2.3 Shrink Partition on Windows

**Note**: If the diskpart tool is unable to shrink the volume it is likely that the card is installed with a boot sector rather than a master boot record. In this case see section 6.3.2.3.1 for instructions on installing one.

The standard Disk Management that is preinstalled on a Windows machine does not allow shrinking of partitions on removable drives. Other third party tools are available to do this, however it is still possible to achieve the same outcome using the command line Diskpart tool as follows:

- 1. Backup the files on the SD card by copying them to a separate drive.
- 2. At a command prompt, type: diskpart.
- 3. List the volumes available using the **LIST VOLUME** command. Identify the volume that the SD card is mounted as. The following example shows a 4GB SD card mounted as volume E.

| C:\Windows\system32\DISKPART.exe                                                      |            |            |        |                                   |                        |                                |                    |
|---------------------------------------------------------------------------------------|------------|------------|--------|-----------------------------------|------------------------|--------------------------------|--------------------|
| Microsoft DiskPart version 6.1.7601<br>Copyright (C) 1999-2008 Microsoft Corporation. |            |            |        |                                   |                        |                                | ▲<br>Ⅲ             |
| DISKPART> LIS                                                                         | ST VOL     | UME        |        |                                   |                        |                                |                    |
| Volume ###                                                                            | Ltr        | Labe 1     | Fs     | Туре                              | Size                   | Status                         | Info               |
| Volume Ø<br>Volume 1<br>Volume 2                                                      | <br>D<br>С | System Res | e NTFS | DVD-ROM<br>Partition<br>Partition | 0 B<br>100 MB<br>99 GB | No Media<br>Healthy<br>Healthy | <br>System<br>Boot |
| Volume 3                                                                              | E          |            | FAT32  | Removable                         | 3845 MB                | Healthy                        |                    |
| DISKPART>                                                                             | I          |            |        | VEHIOVANIE                        |                        | no fieuta                      | ~                  |

Figure 16 SD Card – Windows Diskpart - List Volumes

- 4. Use the SELECT VOLUME command to select the SD card e.g. SELECT VOLUME E.
- 5. Double check that the correct disk is selected by using the **LIST VOLUME** command again. The selected volume should have a \* character in front of it. This step is very important as the wrong selection could result in corruption and data loss of other drives.

| C:\Windows\system32\DISKPART.exe                         |                  |             |                       |                                                             |                                          |                                                       |                |
|----------------------------------------------------------|------------------|-------------|-----------------------|-------------------------------------------------------------|------------------------------------------|-------------------------------------------------------|----------------|
| DISKPART> LIS                                            | T VOL            | UME         |                       |                                                             |                                          |                                                       | A              |
| Volume ###                                               | Ltr              | Label       | Fs                    | Туре                                                        | Size                                     | Status                                                | Info 🗉         |
| Volume Ø<br>Volume 1<br>Volume 2<br>Volume 3<br>Volume 4 | D<br>C<br>E<br>I | System Rese | NTFS<br>NTFS<br>FAT32 | DUD-ROM<br>Partition<br>Partition<br>Removable<br>Removable | 0 B<br>100 MB<br>99 GB<br>3845 MB<br>0 B | No Media<br>Healthy<br>Healthy<br>Healthy<br>No Media | System<br>Boot |
| DISKPART> SEL                                            | ECT V            | OLUME E     |                       |                                                             |                                          |                                                       |                |
| Volume 3 is the selected volume.                         |                  |             |                       |                                                             |                                          |                                                       |                |
| DISKPART> LIST VOLUME                                    |                  |             |                       |                                                             |                                          |                                                       |                |
| Volume ###                                               | Ltr              | Labe 1      | Fs                    | Туре                                                        | Size                                     | Status                                                | Info           |
| Volume Ø<br>Volume 1<br>Nolume 2                         | D<br>C           | System Rese | NTFS                  | DUD-ROM<br>Partition<br>Partition                           | 0 B<br>100 MB<br>99 GB                   | No Media<br>Healthy<br>Healthy                        | System<br>Boot |
| * Volume 3                                               | E                |             | FAT32                 | Removable                                                   | 3845 MB                                  | Healthy                                               |                |
| DISKPART>                                                | 1                |             |                       | Nemovable                                                   | 40                                       | No neula                                              | Ŧ              |

Figure 17 SD Card – Windows Diskpart - Selected Volume

6. List details about the file system using FILESYSTEM command. Make a note of the type and the allocation unit size, e.g.

| C:\Windows\system32\DISKPART.exe                                                                                                    | × |
|----------------------------------------------------------------------------------------------------|---|
| DISKPART> FILESYSTEM                                                                                                    | ^ |
| Current File System                                                                                                    |   |
| Type : FAT32<br>Allocation Unit Size : 32K<br>Flags : 0000000                                                                                                 |   |
| File Systems Supported for Formatting                                                                                                    |   |
| Type : NTFS<br>Allocation Unit Sizes: 512, 1024, 2048, 4096 (Default), 8192, 16K, 32K, 64K                                                                    |   |
| Type : FAT<br>Allocation Unit Sizes: 64K (Default)                                                                                                    |   |
| Type : FAT32 (Default)<br>Allocation Unit Sizes: 1024, 2048, 4096, 8192, 16K, 32K (Default)                                                                   |   |
| Type : exFAT<br>Allocation Unit Sizes: 512, 1024, 2048, 4096, 8192, 16K, 32K (Default), 64K, 1<br>28K, 256K, 512K, 1024K, 2048K, 4096K, 8192K, 16384K, 32768K |   |
| DISKPART>                                                                                                    | - |

Figure 18 SD Card – Windows Diskpart - FileSystem

- 7. Reformat the file system to NTFS using the command **FORMAT fs=NTFS QUICK** (skip this step if the type is already NTFS). The Diskpart tool can only shrink NTFS file systems.
- 8. Shrink the partition by the required amount where the size is specified in Megabytes e.g. to shrink by 500MB use **SHRINK DESIRED=500**.

| C:\Windows\system32\DISKPART.exe                                                                                                    |          |  |  |  |  |
|----------------------------------------------------------------------------------------------------|----------|--|--|--|--|
| Type : NTFS<br>Allocation Unit Sizes: 512, 1024, 2048, 4096 (Default), 8192, 16K, 32K, 64K                                                                    |          |  |  |  |  |
| Type : FAT<br>Allocation Unit Sizes: 64K (Default)                                                                                                    |          |  |  |  |  |
| Type : FAT32 (Default)<br>Allocation Unit Sizes: 1024, 2048, 4096, 8192, 16K, 32K (Default)                                                                   |          |  |  |  |  |
| Type : exFAT<br>Allocation Unit Sizes: 512, 1024, 2048, 4096, 8192, 16K, 32K (Default), 64K, 1<br>28K, 256K, 512K, 1024K, 2048K, 4096K, 8192K, 16384K, 32768K |          |  |  |  |  |
| DISKPART> FORMAT fs=NTFS QUICK                                                                                                    |          |  |  |  |  |
| 100 percent completed                                                                                                    |          |  |  |  |  |
| DiskPart successfully formatted the volume.                                                                                                    |          |  |  |  |  |
| DISKPART> SHRINK DESIRED=500                                                                                                    |          |  |  |  |  |
| DiskPart successfully shrunk the volume by: 500 MB                                                                                                    |          |  |  |  |  |
| DISKPART>                                                                                                    | <i>r</i> |  |  |  |  |

Figure 19 SD Card – Windows Diskpart - Shrink

 Reformat to the required file system type (this is not necessary for NTFS). Use the allocation unit size as noted above e.g. to format as FAT32 with a cluster size of 32kb use FORMAT fs=FAT32 unit=32K.

- 10. Exit the diskpart tool using the **EXIT** command.
- 11. Copy the files onto the SD card from the backup.

6.3.2.3.1 Install a Master Boot Record and Partition Table using Windows

The following instructions show how to install a new master boot record with a shrunken primary partition and format it using the Diskpart tool.

- 1) Backup the files on the SD card by copying them to a separate drive.
- 2) At a command prompt, type: diskpart.
- 3) List the disks available using the **LIST DISK** command. Identify the disk number that the SD card is mounted as.
- Having identified the disk number use the SELECT DISK command to select the SD card disk e.g. SELECT DISK 3.
- 5) Double check the correct disk is selected by using the **LIST DISK** command again. The selected disk should have \* character in front of it. This step is very important as the wrong selection could result in corruption and data loss of other drives.
- 6) Use the **CLEAN** command to clear all the information off the disk (all data will be lost).
- 7) Create a new partition using **CREATE PARTITION PRIMARY** command.
- 8) Select the partition using **SELECT PARTITION 1**.
- 9) Shrink the partition by the required amount where the size is specified in Megabytes e.g. to shrink by 500MB use **SHRINK DESIRED=500**.
- 10) Format the partition as required e.g. **FORMAT fs=FAT32 unit=32k**.
- 11) Exit the diskpart tool using the **EXIT** command.
- 12) Copy the files onto the SD card from the backup.

# 6.4 Troubleshooting

#### 6.4.1 Modification State

The modification state (mod state) of the EV9830 can be determined from the 'Board Mod' box printed on the PCB silkscreen. The highest number in the box that is blacked out gives the mod state. The following examples indicate a mod state of 2.

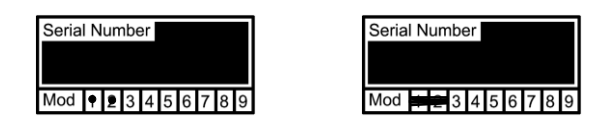

# Figure 20 Examples of Mod State Identification

#### 6.4.2 SD Card

In order to improve the performance of the micro SD card operations, the use of a filesystem is discarded. PE0003 uses non-allocated memory as storage, this unallocated memory should be after the first partition. If no such space is detected, PE0003 uses some specific micro SD card memory positions (512MB, by default). Therefore if any data is stored in these positions, they will get corrupted.

Figure 21 shows the warning that will be displayed if no unallocated memory is detected.

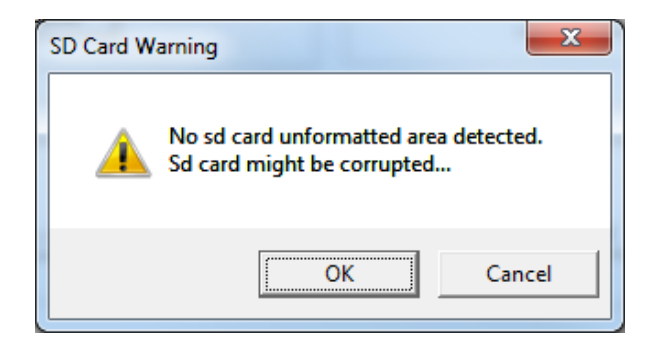

Figure 21 Warning Message for No Unallocated SD Card Memory Detected

If the SD card write cycle is too slow for the rate at which samples are read from the EV9830 board, an overrun in internal buffers will occur. In transmit, a similar underrun error will occur if the SD card read cycle is too slow. Either of these events will produce the error shown in Figure 22.

| Info ES9830                |
|----------------------------|
| Failed - SD Card too slow. |
| ОК                         |

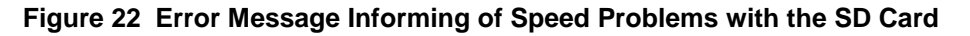

\_\_\_\_

\_

# 7 Performance Specification

# 7.1 Electrical Performance

# 7.1.1 Absolute Maximum Ratings

Exceeding these maximum ratings can result in damage to the evaluation kit.

|                                                                  | Min. | Max.             | Units |  |
|------------------------------------------------------------------|------|------------------|-------|--|
| Supply (+V – 0V)                                                 | -0.3 | 9.0 <sup>1</sup> | V     |  |
| Supply (-V – 0V)                                                 | 0.3  | -9.0             | V     |  |
| Voltage on any connector pin (excluding supply pins) to $V_{SS}$ | -0.3 | 3.6              | V     |  |
| Current into or out of +V and V <sub>SS</sub> pins               | 0    | +0.45            | A     |  |
| Current into or out of any other connector pin                   | -20  | +20              | mA    |  |

# 7.1.2 Operating Limits

Correct operation of the Evaluation Kit outside these limits is not implied.

|                          | Notes | Min. | Max. | Units |
|--------------------------|-------|------|------|-------|
| Supply (+V – 0V)         |       | 5.5  | 6.5  | V     |
| Supply $(-V - 0V)$       |       | -5.5 | -6.5 | V     |
| External Clock Frequency |       | 5.0  | 30   | MHz   |

<sup>&</sup>lt;sup>1</sup> If the PE0003 is used with the EV9830 then the maximum supply voltage is 6.8V.

<sup>© 2014</sup> CML Microsystems PIc

# 7.1.3 Operating Characteristics

For the following conditions unless otherwise specified:

Evaluation device clock frequency = 19.2MHz, +V = 6.0V, -V = -6.0V,  $T_{AMB} = +25$ °C.

For CMX983 parameters, see relevant CMX983 datasheet.

|                      | Notes | Min. | Тур. | Max. | Units |
|----------------------|-------|------|------|------|-------|
| DC Parameters        |       |      |      |      |       |
| I <sub>DD</sub>      | 1, 2  | -    | 225  | -    | mA    |
| - I <sub>DD</sub>    | 1, 2  | -    | 70   | -    | mA    |
|                      |       |      |      |      |       |
| VDD                  |       | -    | 1.8  | -    | V     |
| RFVDD                |       | -    | 1.8  | -    | V     |
| IOVDD                |       | -    | 3.3  | -    | V     |
| AVDD                 |       | -    | 3.3  | -    | V     |
| +3V3-VCO             |       | -    | 3.3  | -    | V     |
| +5V0                 |       | -    | 5.0  | -    | V     |
| +5V0-VCO             |       | -    | 5.0  | -    | V     |
| -5V0                 |       | -    | -5.0 | -    | V     |
|                      |       |      |      |      |       |
| Analogue Parameters  |       |      |      |      |       |
|                      |       |      |      |      |       |
| Input Impedances     |       |      |      |      |       |
|                      |       |      |      |      |       |
| RXI/Q P/N            | 3     |      |      |      |       |
| RXI/Q                | 4     | -    | 51   | -    | Ω     |
|                      |       |      |      |      |       |
| Output Impedances    |       |      |      |      |       |
|                      |       |      |      |      |       |
| TXI/Q P/N            | 3     |      |      |      |       |
| TXI/Q                | 4     | -    | 51   | -    | Ω     |
|                      |       |      |      |      |       |
| External Clock Input |       |      |      |      |       |
| 'High' Pulse Width   | 5     | 16   | -    | -    | ns    |
| 'Low' Pulse Width    |       | 16   | -    | -    | ns    |
| Input Impedance      |       | 10   | -    | -    | MΩ    |
|                      |       |      |      |      |       |
| VCO Tuning Range     |       |      |      |      |       |
| 900MHz               | 6     | 875  | -    | 960  | MHz   |
| 2100MHz              | 6     | 2060 | -    | 2125 | MHz   |
|                      |       |      |      |      |       |

#### Notes:

- 1. PCB current consumption, not the current consumption of the CMX983.
- 2. Not including any current drawn from pins by external circuitry.
- 3. CMX983 parameter, see relevant datasheet.
- 4. Small signal impedance.
- 5. If external buffer selected by jumpers on J1, otherwise see CMX983 datasheet.
- 6. Charge pump supplies set to 5.0 volts at jumpers JP6 and JP7.

# 7.1.4 Operating Characteristics - Timing Diagrams

Please refer to the CMX983 datasheet for details.

CML does not assume any responsibility for the use of any circuitry described. No IPR or circuit patent licences are implied. CML reserves the right at any time without notice to change the said circuitry and any part of this product specification. Evaluation kits and demonstration boards are supplied for the sole purpose of demonstrating the operation of CML products and are supplied without warranty. They are intended for use in a laboratory environment only and are not for re-sale, end-use or incorporation into other equipments. Operation of these kits and boards outside a laboratory environment is not permitted within the European Community. All software/firmware is supplied "as is" and is without warranty. It forms part of the product supplied and is licensed for use only with this product, for the purpose of demonstrating the operation of CML products. Whilst all reasonable efforts are made to ensure that software/firmware contained in this product is virus free, CML accepts no responsibility whatsoever for any contamination which results from using this product and the onus for checking that the software/firmware is virus free is placed on the purchaser of this evaluation kit or development board.

| CML Microcircuits<br>(UK) Ltd<br>COMMUNICATION SEMICONDUCTORS | CML Microcircuits<br>(USA) Inc.<br>COMMUNICATION SEMICONDUCTORS | CML Microcircuits<br>(Singapore) Pte Ltd<br>COMMUNICATION SEMICONDUCTORS |  |
|---------------------------------------------------------------|-----------------------------------------------------------------|--------------------------------------------------------------------------|--|
| Tel:                                                          | Tel:                                                            | Tel:                                                                     |  |
| +44 (0)1621 875500                                            | +1 336 744 5050                                                 | +65 62 888129                                                            |  |
| Fax:                                                          | 800 638 5577                                                    | Fax:                                                                     |  |
| +44 (0)1621 875600                                            | Fax:                                                            | +65 62 888230                                                            |  |
| Sales:                                                        | +1 336 744 5054                                                 | Sales:                                                                   |  |
| sales@cmlmicro.com                                            | Sales:<br>us.sales@cmlmicro.com                                 | sg.sales@cmlmicro.com                                                    |  |
| Tech Support:                                                 | Tech Support:                                                   | Tech Support:                                                            |  |
| techsupport@cmlmicro.com                                      | us.techsupport@cmlmicro.com                                     | sg.techsupport@cmlmicro.com                                              |  |
| - www.cmlmicro.com -                                          |                                                                 |                                                                          |  |